No SIA vá em:

Utilitários >> gerador de relatórios >> módulo BI

Clique então no botão inserir e então preencha a categoria que quer que o relatório participe, preencha o nome do relatório e então selecione o tipo "relatório" como a figura a seguir:

| Cadastros Movime                   | entação PDVs F                            | Relatórios NF-e                                                                                    | Utilitários                                                                                                    | Consultorias                         | Ajuda        |     |  |
|------------------------------------|-------------------------------------------|----------------------------------------------------------------------------------------------------|----------------------------------------------------------------------------------------------------|--------------------------------------|--------------|-----|--|
| tilitários Configurações           | Funções<br>speciais •<br>Gerador<br>Geral | de Sintegra                                                                                        |                                                                                                    | ☆ ^                                  |              |     |  |
| Utilitários - Gerador de relatório | os/BI 🗙                                   |                                                                                                    |                                                                                                    |                                      |              |     |  |
| ados Cadastrados                   | Pelatório/Módulo BI                       | Gerador o<br>Cadastro<br>Campos a s<br>Código:<br>Categoria:<br>Descrição:<br>Tipo:<br>Nome do aro | de Relatórios/Móc<br>serem informados<br>PDVS<br>FECHAMENTO POI<br>Relatório<br>quivo/Nome do m<br>consulta ao execu | A OPERADOR<br>ódulo BI<br>car módulo | F10 - Gravar | ■ X |  |

Em seguida, feche todo o sistema e entre no heide e acesse a tabela RELATORIOS, procure então nos dados da tabela , a linha com o nome do relatório cujo criou, vá ao campo "datafile" e marque a opção "View binary as text " como mostra a opção a seguir:

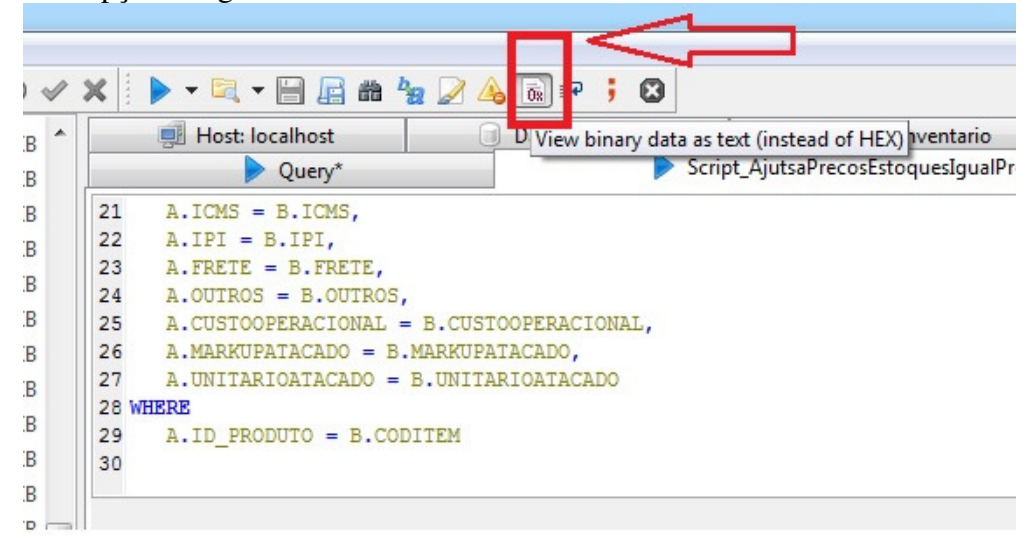

Clique sobre o campo DATAFILE que aparecerá 3 pontinhos nele, clique nos 3 pontinhos do campo DATAFILE da linha do relatório que criou que abrirá uma segunda janela, nela, cole o datafile do relatório cujo precisa para dentro dele e salve abaixo no V verde como mostra a figura a seguir:

| Text editor                                                                                                    |                                                                                                    |
|----------------------------------------------------------------------------------------------------|----------------------------------------------------------------------------------------------------|
| <pre>                                    <td>ons.Crei<br/>#60;wDa<br/>s.Text='<br/>parcela,</td></pre>                                                                                                    | ons.Crei<br>#60;wDa<br>s.Text='<br>parcela,                                                                                                    |
| <pre><fr></fr>firsteportbage Name="Page1" PagerVidth="210" PagerHeight="257" PagerSize="9" LeftMargin="10" TopMargin="10" BottomMargin="10" BottomMargin="10" ColumnWidth="0" ColumnPositions.Text="" Houries.Text="" Kouries.Text=" Kouries.Text=" Kourie</pre> | uides.Te<br>Style="1<br>)" Paren<br>Font.Hei<br>"Font.Hei<br>3" Font.H<br>8" Font.H<br>8" Font.Hai<br>8" Font<br>18" Font<br>18" Font<br>18" Font<br>18" Font<br>18" Font<br>18" Font<br>18" Font<br>18" Font<br>18" Font<br>18" Font<br>18" Font<br>18" Font<br>19" Font<br>19" Font<br>1 |
| <pre>ChinabaseData Strate The State State</pre>      | Height=<br>9" OnSh<br>ion="Int<br>3004000<br>3100040<br>iit1OnCli                                                                                                    |
|                                                                                                    | :40                                                                                                    |

Voltará pra tela da tabela, pressione então tecla do teclado pra baixo e pra cima pra salvar o campo que não estará salvo .

Feito isso, entre novamente no sistema e então faça o teste no relatório.